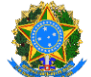

## UNIVERSIDADE FEDERAL DOS VALES DO JEQUITINHONHA E MUCURI

Diretoria de Contabilidade e Finanças/Proplan

### Tutorial: Pagamento de Guia de Arrecadação pelo Pag@UFVJM

Este tutorial fornece um guia prático e detalhado para realizar o pagamento de uma Guia de Arrecadação por meio do sistema Pag@UFVJM. O processo é simples e pode ser feito em poucos minutos, desde que as instruções abaixo sejam seguidas corretamente.

#### Etapas para o Pagamento

# 1. Acesse o Portal Pag@UFVJM

Acesse o site: pag.ufvjm.edu.br

#### 2. Selecione a Opção "Realizar Pagamentos"

Na página inicial, localize a seção "Realizar Pagamentos"

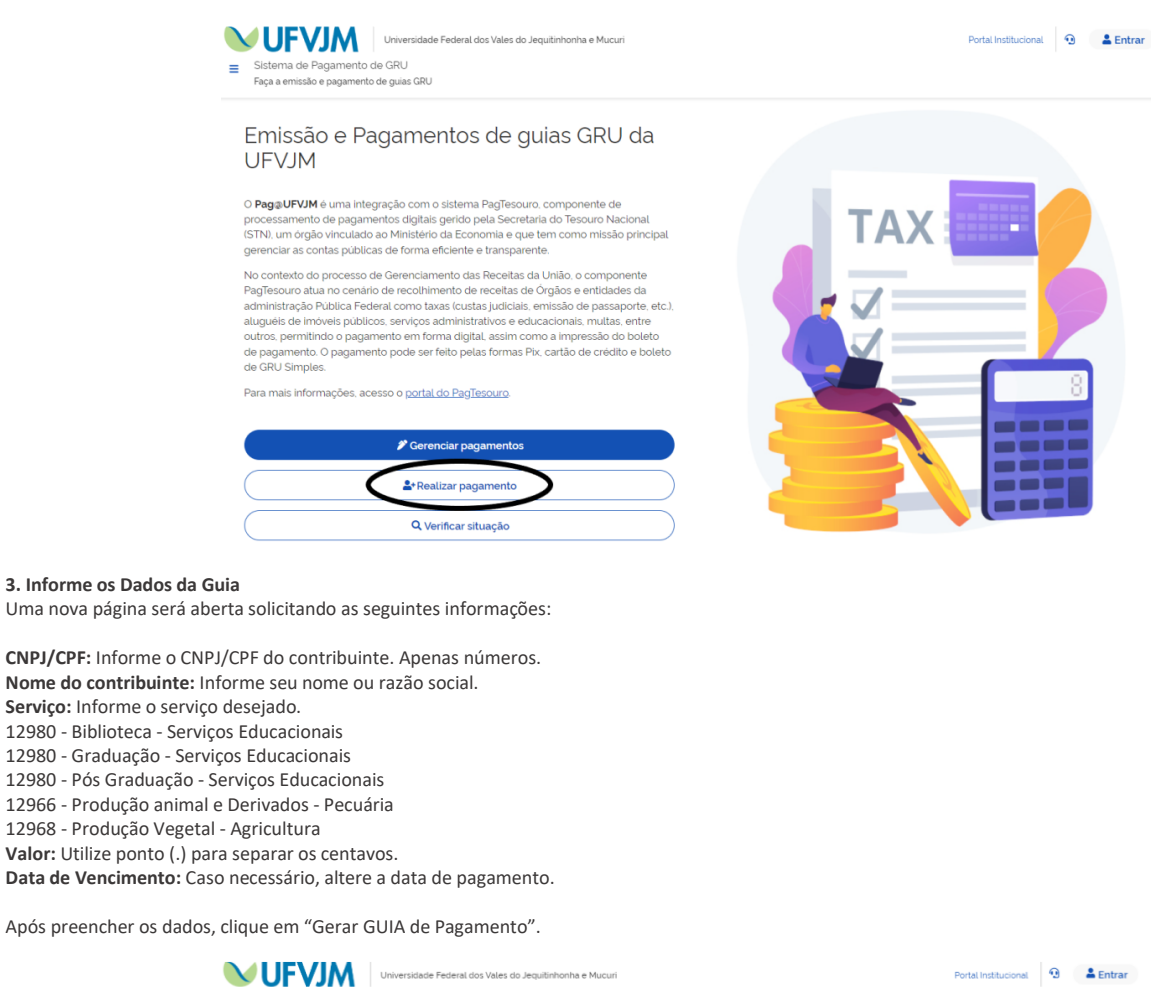

| 5                                                 |                                                  | Como gerar a guia                                  |
|---------------------------------------------------|--------------------------------------------------|----------------------------------------------------|
| CNPJ/CPF (')                                      | Nome do contribuinte (*)                         | Preencha o formulário com os dados do pagamento    |
| CNPJ/CPF                                          | Nome ou razão social do contribuinte             | com um (*).                                        |
| Informe o CNPJ/CPF do contribuinte. Apenas número | os. Informe seu nome ou razão social             | Você deve fornecer informações válidas e verídicas |
| Serviço (')                                       |                                                  | que o pagamento possa ser compensado corretame     |
| Selecione o serviço                               | ~<br>~                                           |                                                    |
| Informe o serviço desejado                        |                                                  |                                                    |
| Valor (*)                                         | Data de vencimento (*)                           |                                                    |
| \$ Valor do serviço                               | ☑ 14052025                                       |                                                    |
| Utilize ponto (.) para separar os centavos.       | Informe a data de vencimento no formato DDMMAAAA |                                                    |
| Competência (°)                                   | Data de referência (°)                           |                                                    |
| ₿ 052025                                          | B 052025                                         |                                                    |
| Informe a data competência no formato MMAAAA      | Informe a data referência no formato MMAAAA      |                                                    |
| Valor dos descontos                               | Outras deduções                                  |                                                    |
| \$ O                                              | \$ o                                             |                                                    |
| Utilize ponto (.) para separar os centavos.       | Utilize ponto () para separar os centavos.       |                                                    |
| Valor da multa                                    | Valor dos juros                                  |                                                    |
| \$ o                                              | \$ o                                             |                                                    |
| Litilize ponto () para separar os contavos        | Utilize ponto () para separar os centavos.       |                                                    |
| ouuze ponto t/ para separar os centavos.          |                                                  |                                                    |
| Valor de outros acréscimos                        |                                                  |                                                    |

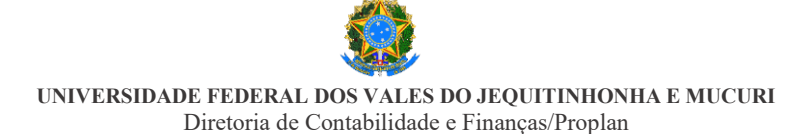

#### 4. Escolha a Forma de Pagamento

Selecione a opção "Realizar pagamento"

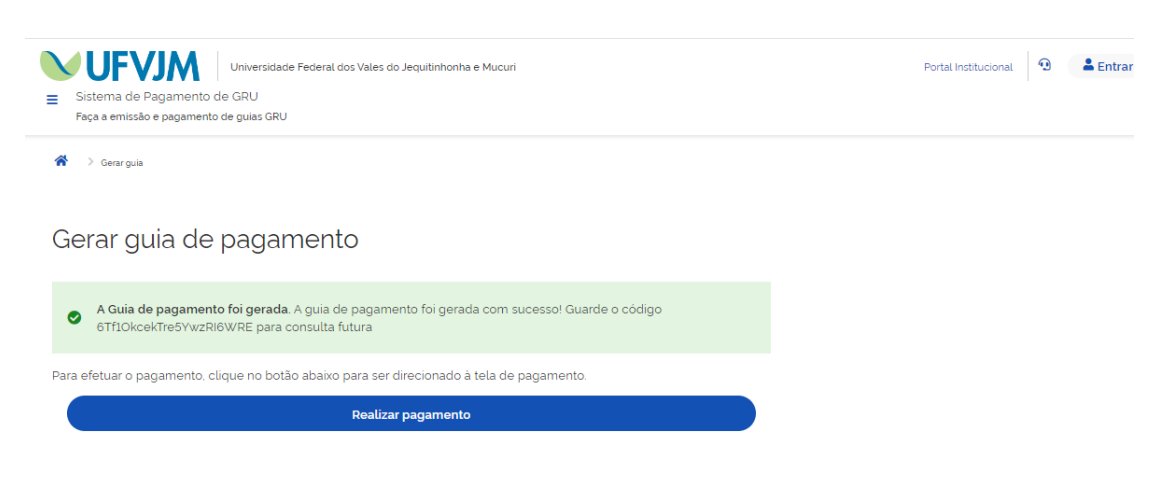

As opções disponíveis incluem:

**PIX:** Serão gerados um QR Code e um Código que podem ser usados para realizar o pagamento. **Cartão de Crédito:** Escolha o prestador de pagamento e confirme a operação. Destacamos que uma tarifa será cobrada pela operadora do cartão. A depender do escolhido, não é necessário cadastro.

**Boleto GRU:** Ao confirmar a operação, você será redirecionado(a) para outra aba, onde poderá visualizar ou fazer o download do boleto de GRU Simples para pagamento em algum dos canais disponibilizados pelo Banco do Brasil.

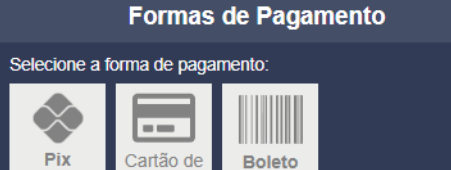

GRU

Crédito

Selecione a opção de sua preferência.

#### 5. Confirme os Dados

Antes de prosseguir, revise atentamente todas as informações preenchidas. Certifique-se de que os dados estão corretos para evitar problemas no processamento do pagamento.

#### 6. Finalize o Pagamento

Clique no botão "Pagar" para concluir a transação.

#### 7. Receba a Confirmação

Após a finalização, você receberá um comprovante de pagamento.

Salve ou imprima este documento para seus registros e eventuais comprovações futuras.

| <b>D</b><br>Tesouro                                                                                             |                                                                         |  |  |
|----------------------------------------------------------------------------------------------------|-------------------------------------------------------------------------|--|--|
| Pagamento realizado com sucesso.                                                                                |                                                                         |  |  |
| Dúvidas relativas a pagamento, comprovante, produto ou serviço devem ser dirigidas ao órgão público favorecido. |                                                                         |  |  |
| Dados do Pagamento                                                                                              |                                                                         |  |  |
| Descrição<br>12980 - SERVIÇOS EDUCACIONAIS -                                                                    | Identificação do pagamento<br>4KF3qcg1sdNLewdsgQaJ3C                    |  |  |
| Nome do contribuinte                                                                                            | Forma de pagamento<br>Pix                                               |  |  |
| CPF do contribuinte                                                                                             | Número/ID da transação no prestador<br>E003603052025051416446d15c5f9834 |  |  |
| Número de referência<br>52025                                                                                   | Data do pagamento no prestador<br>14/05/2025                            |  |  |
| Valor total do serviço<br>R\$ 0,10                                                                              | Data e hora da confirmação do pagamento<br>14/05/2025 13:44:59          |  |  |
| Imprimir comprovante                                                                                            |                                                                         |  |  |
|                                                                                                    | MINISTÉRIO DA<br>FAZENDA                                                |  |  |